# 文化發展基金 網上申請系統 操作手冊

# Version 1.2 2024 年 1 月

# 目錄

| 1.1                                                                                                    |                                                                                                    | - [用・・・・・・・・・・・・・・・・・・・・・・・・・・・・・・・・・・・・                                                                                                    |                                                                                                    |
|----------------------------------------------------------------------------------------------------|----------------------------------------------------------------------------------------------------|----------------------------------------------------------------------------------------------------|----------------------------------------------------------------------------------------------------|
|                                                                                                    | 本澳用戶                                                                                                    | â                                                                                                    | 2                                                                                                    |
| 1.1.1                                                                                                    | . 一戶                                                                                                    | 通                                                                                                    | 2                                                                                                    |
|                                                                                                    | 1.1.1.1                                                                                                    | 申請帳戶                                                                                                    | 2                                                                                                    |
|                                                                                                    | 1.1.1.2                                                                                                    | 設定                                                                                                    | 2                                                                                                    |
| 登入系統                                                                                                    |                                                                                                    |                                                                                                    | 3                                                                                                    |
| 2.1                                                                                                    | 使用網上                                                                                                    | 上申請系統帳戶登入                                                                                                    | 3                                                                                                    |
| 2.2                                                                                                    | 使用"一                                                                                                    | -戶通"帳戶登入                                                                                                    | 4                                                                                                    |
| 2.2.1                                                                                                    | 適用                                                                                                    | 目於已註冊網上申請系統帳戶的申請人                                                                                                    | 5                                                                                                    |
| 2.2.2                                                                                                    | 適用                                                                                                    | 目於沒有網上申請系統帳戶的申請人                                                                                                    | 6                                                                                                    |
| 填寫申請                                                                                                    | 人資料…                                                                                                    |                                                                                                    | 7                                                                                                    |
| <b> </b>                                                                                                    | :<br>                                                                                                    |                                                                                                    | 9                                                                                                    |
| 旁向于明                                                                                                    |                                                                                                    |                                                                                                    |                                                                                                    |
| 項◎〒明<br>4.1                                                                                                    | 新申請                                                                                                    |                                                                                                    | 9                                                                                                    |
| 4.1<br>4.1.1                                                                                                    | 新申請…<br>適用                                                                                                    | 引於可網上提交之計劃                                                                                                    | 9<br>11                                                                                                    |
| スパート<br>4.1<br>4.1.1<br>4.1.2                                                                                                    | 新申請<br>適用<br>2 適用                                                                                                    | ]於可網上提交之計劃<br>]於遞交申請憑條之計劃                                                                                                    | 9<br>                                                                                                    |
| 4.1<br>4.1.1<br>4.1.2<br>4.2                                                                                                    | 新申請<br>適用<br>2 適用<br>刪除申請                                                                                                    | ]於可網上提交之計劃<br>]於遞交申請憑條之計劃<br>青(如適用)                                                                                                    |                                                                                                    |
| 4.1<br>4.1.1<br>4.1.2<br>4.2<br>4.3                                                                                                    | 新申請<br>適用<br>2 適用<br>刪除申請<br>補交                                                                                                    | ]於可網上提交之計劃<br>]於遞交申請憑條之計劃<br>皆(如適用)                                                                                                    |                                                                                                    |
| 4.1<br>4.1.1<br>4.1.2<br>4.2<br>4.3<br>查看申請                                                                                                    | 新申請…<br>適用<br>删除申請<br>補交<br>的進度…                                                                                                    | ]於可網上提交之計劃<br>]於遞交申請憑條之計劃<br>青(如適用)                                                                                                    |                                                                                                    |
| <ul> <li>4.1</li> <li>4.1.1</li> <li>4.1.2</li> <li>4.2</li> <li>4.3</li> <li>查看申請</li> <li>非本澳用</li> </ul>                                       | 新申請…<br>適用<br>删除中請<br>補交<br>的進度…                                                                                                    | ]於可網上提交之計劃<br>]於遞交申請憑條之計劃<br>賃(如適用)<br>也私人實體)                                                                                                    |                                                                                                    |
| <ul> <li>4.1</li> <li>4.1.1</li> <li>4.1.2</li> <li>4.2</li> <li>4.3</li> <li>查看申請</li> <li>非本澳用</li> <li>6.1</li> </ul>                          | 新申請<br>新申請<br>一<br>一<br>一<br>一<br>一<br>一<br>一<br>一<br>一<br>一<br>一<br>一<br>一                                                                                                    | B於可網上提交之計劃<br>B於遞交申請憑條之計劃<br>時(如適用)<br>也私人實體)<br>5系統註冊登錄                                                                                                    |                                                                                                    |
| <ul> <li>4.1</li> <li>4.1.1</li> <li>4.1.2</li> <li>4.2</li> <li>4.3</li> <li>查看申請</li> <li>非本澳用</li> <li>6.1</li> <li>6.2</li> </ul>             | 新申請…<br>適開<br>調<br>論<br>前<br>時<br>で<br>進<br>に<br>二<br>一<br>開<br>で<br>二<br>一<br>開<br>で<br>の<br>に<br>一<br>開<br>で<br>の<br>に<br>の<br>に<br>の<br>に<br>の<br>に<br>の<br>に<br>の<br>に<br>の<br>に<br>の<br>に<br>の<br>に<br>の                                                          | ]於可網上提交之計劃<br>]於遞交申請憑條之計劃<br>情(如適用)<br>也私人實體)<br>情系統註冊登錄<br>5                                                                                               |                                                                                                    |
| <ul> <li>4.1</li> <li>4.1.1</li> <li>4.1.2</li> <li>4.2</li> <li>4.3</li> <li>查看申請</li> <li>非本澳用</li> <li>6.1</li> <li>6.2</li> <li>其他</li> </ul> | 新申請…<br>一<br>一<br>剛補的戶<br>網<br>修<br>交<br>進<br>(<br>上<br>宮<br>二<br>明<br>代<br>の<br>上<br>一<br>代<br>中<br>調<br>。<br>一<br>開<br>一<br>一<br>開<br>一<br>一<br>開<br>一<br>一<br>開<br>一<br>の<br>一<br>に<br>一<br>に<br>一<br>の<br>一<br>に<br>一<br>の<br>一<br>の<br>一<br>に<br>一<br>の<br>一<br>の | 目於可網上提交之計劃<br>目於遞交申請憑條之計劃<br>皆(如適用)<br>皆(如適用)<br>「<br>私人實體)<br>「<br>系統註冊登錄<br>5                                                                             |                                                                                                    |
| 4.1<br>4.1.1<br>4.1.2<br>4.2<br>4.3<br>查看申請<br>非本澳用<br>6.1<br>6.2<br>其他<br>7.1                                                                    | 新申請…<br>剛補的戶網修…常見<br>適申度外申密…問<br>問題                                                                                                    | 目於可網上提交之計劃<br>目於遞交申請憑條之計劃<br>皆(如適用)<br>皆(如適用)<br>皆系統註冊登錄<br>馬                                                                                               |                                                                                                    |
|                                                                                                    | 登入系統<br>2.1<br>2.2<br>2.2.1<br>2.2.1<br>2.2.2<br>填寫申請<br>填寫申請                                                                                                    | 1.1.1.1         1.1.1.2         登入系統         2.1       使用網上         2.2       使用"一         2.2.1       適用         2.2.2       適用         填寫申請人資料       填寫申請 | <ol> <li>1.1.1.1 申請帳戶</li> <li>1.1.1.2 設定</li> <li>登入系統</li> <li>2.1 使用網上申請系統帳戶登入</li> <li>2.2 使用 "一戶通"帳戶登入</li></ol> |

## 簡介

文化發展基金由 2023 年 9 月開始,將陸續轉用 "一戶通" 帳戶登入基金網上申請系統(以 下簡稱 ESS 系統)提交資助申請,申請人可經網上系統預約遞交資助申請、補交文件、查詢申 請進度等。有意申請資助但未開立 "一戶通" (實體)帳戶的企業及社團,應儘早到行政公職局 辦理相關的開戶手續以啟動帳戶。

由於每個資助計劃的申請條件不同,需要使用合適的帳戶進行申請("一戶通"(實體)或 "一戶通"(個人))。至於使用原有 ESS 系統帳戶登入的使用者,需要與"一戶通"帳戶進行 綁定及改用"一戶通"帳戶登入。如未進行"一戶通"綁定,由 2024 年開始僅能查閱以往的申 請資料,不能使用網上申請功能。

如使用公開網絡填寫/提交資料,資料可能缺乏安全保障,有被第三方取得資料的風險。建 議應在安全的網絡環境中使用本平台系統。

## 1 帳戶申請及登入準備

1.1 本澳用戶

## 1.1.1 一戶通

#### 1.1.1.1 申請帳戶

開立一戶通(實體)帳戶可以經行政公職局"一戶通"專題網頁 <u>www.gov.mo/zh-hant/services/ps-2112/</u>瀏覽相關手續及需要提交的資料,亦可致電 8866 8866(政府資訊中心服務熱線)查詢申請手續、服務辦理地點、審批所需時間 等資訊,完成申請及設定權限後就可以登入系統。

開立一戶通(個人)帳戶可通過"一戶通"手機 APP 辦理,詳情可參閱 www.gov.mo/zh-hant/services/ps-1047/。

#### 1.1.1.2 設定

請參閱『<u>一戶通(實體)帳戶授權流程</u>』,實體管理員根據需要安排工作人員使 用以下權限: "填寫申請"或"填寫及提交申請",必須選擇<u>其中一種</u>權限,完成 設定後才可以使用"一戶通"進行系統登錄(參照<u>2 登入系統</u>)。

- "填寫申請":只可以填寫資助計劃申請表,以及檢視過往申請紀錄。
- "填寫及提交申請":包含"填寫申請"的權限及補交,以及最後提交申請的 功能。(建議實體只將"填寫及提交申請"權限給予特定獲授權人員)

#### 登入系統 2

## 2.1 使用網上申請系統帳戶登入

使用原有 ESS 系統帳戶登入的申請人,僅能查閱以往的申請資料,不能使用網上申請功能。 建議進行"一戶通"帳戶綁定操作,以便使用"一戶通"帳戶登入及進行申請。

申請人登錄 ESS 系統後,會有提示訊息彈出,點擊"確定"進行一戶通帳戶綁定。 

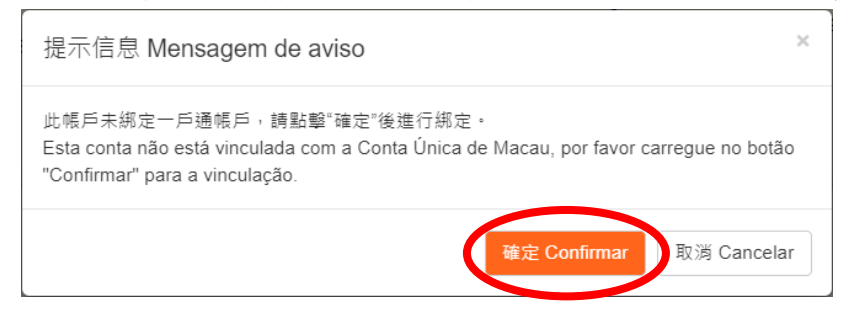

按帳戶的類型,輸入使用者的相關資料並按"登入"。

| 實體使用者帳戶                                                                                                    | 個人使用者帳戶                                                 |
|----------------------------------------------------------------------------------------------------|---------------------------------------------------------|
| <b>3</b>                                                                                                    |                                                         |
| and the second second s                                                                                                    |                                                         |
| PAR BALLER<br>Protocol And Colored<br>Protocol And Colored<br>Protocol A | 一戶通<br>Crite Urite and Monare<br>Crite Urite and Monare |
| ■ 実種編就 >                                                                                                    | 橫戶名領                                                    |
| <ul> <li>         ·   ·</li></ul>                                                                                                    | ○ 請輸入帳戶名稱                                               |
|                                                                                                    | 密碼                                                      |
| Q 請輸入帳戶名碼                                                                                                    | ↑ 請輸人密碼                                                 |
|                                                                                                    | ② 需要幫助                                                  |
|                                                                                                    | 登入                                                      |
| 日本                                                                                                    | 未有張戶?立即下載開戶                                             |
| 未用版户? 立即下載展芦                                                                                                    | App Store<br>下載<br>下載                                   |
| Google Play                                                                                                    |                                                         |
|                                                                                                    |                                                         |
|                                                                                                    | 使用條款/私曆聲明/演問特別行政區行政公職局                                  |

#### **審**體使田老帳戶

绑定成功後,會有提示訊息彈出,即表示可使用"一戶通"登入帳戶。

| 提示信息 Mensagem de aviso                                     | × |
|------------------------------------------------------------|---|
| 一戶通帳號綁定成功<br>Concluída a vinculação à Conta Única de Macau |   |

# 2.2 使用"一戶通"帳戶登入

申請人根據使用者帳戶的類型,點選"實體帳戶登入"或"自然人帳戶登入",然後輸入一戶通的相關資料並按"登入"。

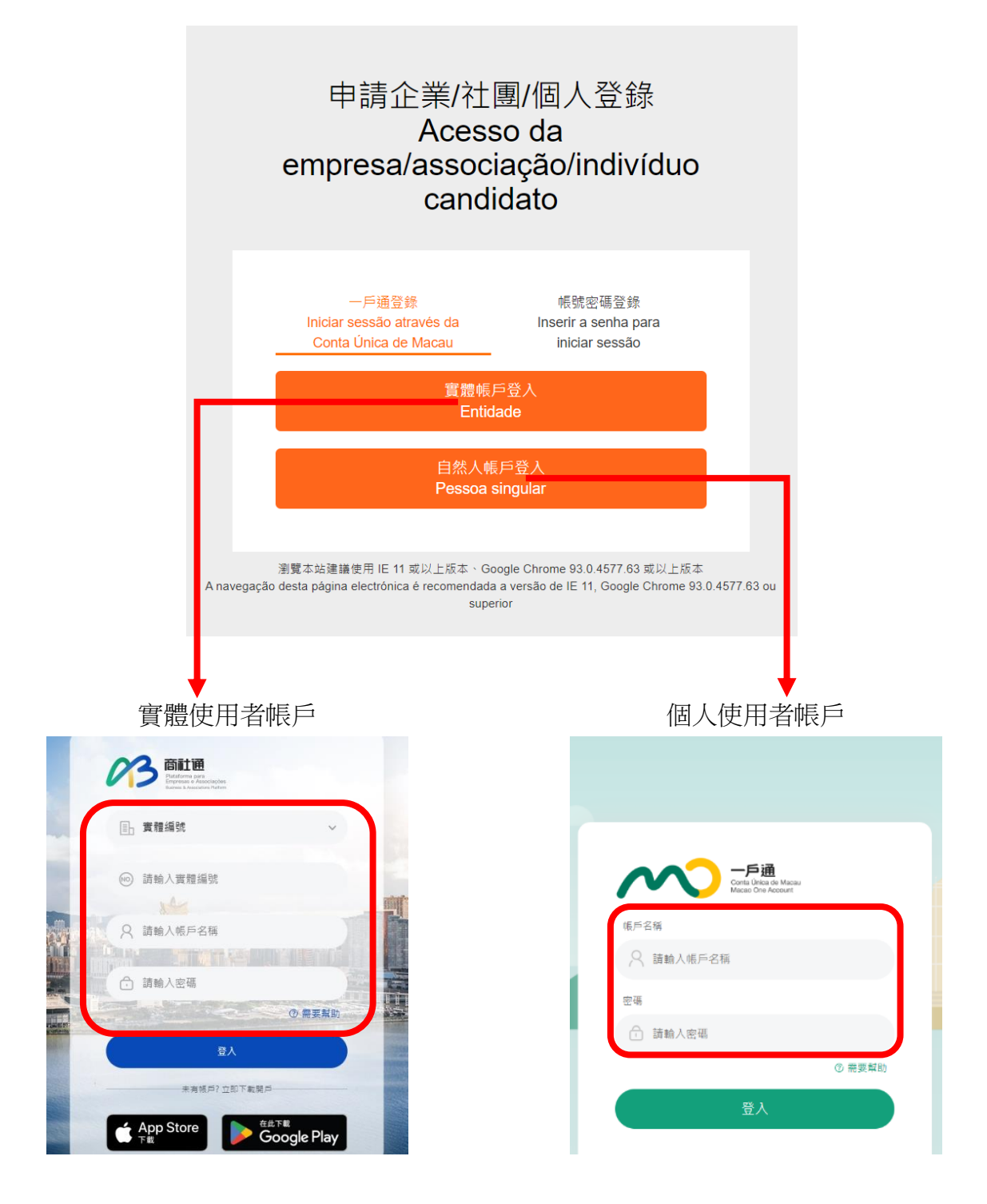

使用一戶通帳戶登入 ESS 系統的申請人,可根據下列情況進行相關步驟:

(一)已註冊 ESS 系統帳戶(參照 2.2.1 適用於已註冊網上申請系統帳戶的申請人)

(二) 沒有 ESS 系統帳戶(參照 2.2.2 適用於沒有網上申請系統帳戶的申請人)

# 2.2.1 適用於已註冊網上申請系統帳戶的申請人

如申請人已註冊 ESS 系統帳戶,建議與該帳戶進行綁定,才可查閱以往的申請資料。
 申請人使用"一戶通"登錄 ESS 系統後,會出現以下訊息,點選"綁定"。

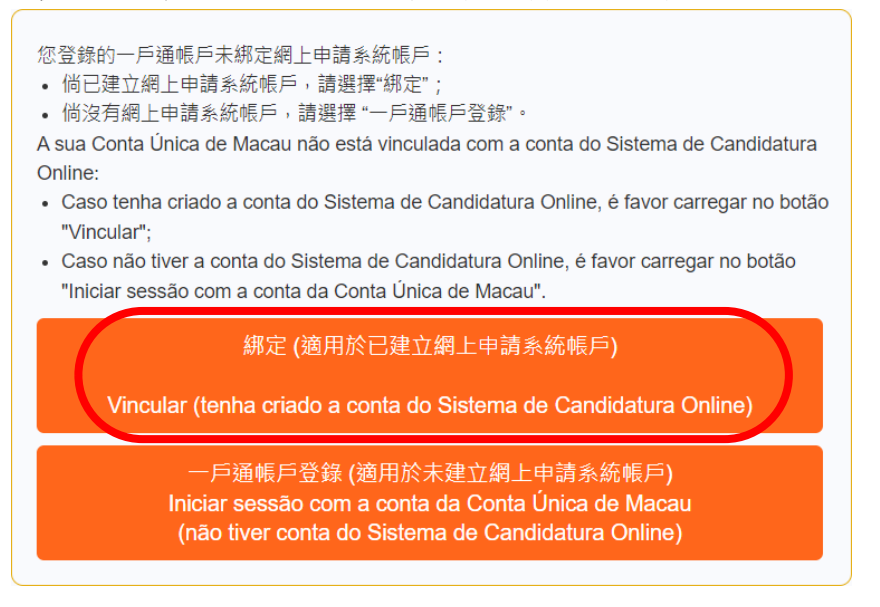

● 輸入已登記的ESS系統帳戶名稱及密碼,點擊 "確定"後將自動登入至系統首頁面。

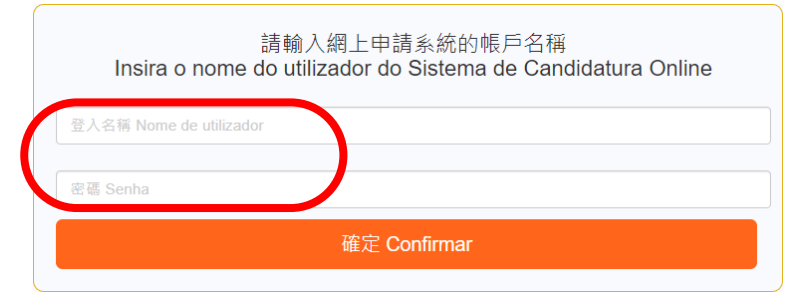

 $\simeq$ 

# 2.2.2 適用於沒有網上申請系統帳戶的申請人

 如申請人沒有 ESS 系統帳戶,可於登錄後,點選"一戶通帳戶登錄",並自動登入 至系統首頁面。

> 您登錄的一戶通帳戶未鄉定網上申請系統帳戶: . 倘已建立網上申請系統帳戶,請選擇 "一戶通帳戶登錄"。
> Asa Conta Única de Macau não está vinculada com a conta do Sistema de Candidatura Online
> • Caso tenha criado a conta do Sistema de Candidatura Online, é favor carregar no botão "Vincular";
> • Caso não tiver a conta do Sistema de Candidatura Online, é favor carregar no botão "hiciar sessão com a conta da Conta Única de Macau". *M*定 (適用於已建立網上申請系統帳戶)
> Locular (tenha criado a conta do Sistema de Candidatura Online, é favor carregar no botão "hiciar sessão com a conta da Conta Única de Macau". *M*定 (適用於已建立網上申請系統帳戶)
> Locular (tenha criado a conta do Sistema de Candidatura Online)
> · P 戶通帳戶登錄 (適用於未建立網上申請系統帳戶)
> Liciar sessão com a conta da Conta Única de Macau
> · Locular (tenha criado a conta do Sistema de Candidatura Online)
> · D 戶通帳戶登錄 (適用於未建立網上申請系統帳戶)
> · Liciar sessão com a conta da Conta Única de Macau
> · Locular (tenha criado a conta do Sistema de Candidatura Online)
> · D 戶通帳戶登錄 (適用於未建立網上申請系統帳戶)
> · Liciar sessão com a conta da Conta Única de Macau
> · Locular (tenha criado a conta da Conta Única de Macau
> · Locular (tenha criado a conta da Conta Única de Macau
> · Locular (tenha criado a conta da Conta Única de Macau
> · Locular verta do Sistema de Candidatura Online)

如點選"一戶通帳戶登錄"後,出現以下提示訊息,即表示該"一戶通"帳戶的基本資料與ESS系統的帳戶資料重複,請申請人致電本基金人員。

提示信息 Mensagem de aviso

此一戶通帳戶的基本資料與網上申請系統帳戶資料重複,請聯繫文化發展基金。 As informações básicas desta conta na Conta Única de Macau são duplicadas com as do Sistema de Candidatura Online, por favor contacte o Fundo de Desenvolvimento da Cultura.

倘申請人登錄後出現以下訊息,可參照 <u>1.1.1.2 設定</u>,進行權限設定及操作步驟後,再前往 系統登錄。\_\_\_\_\_

> 您登錄的一戶通帳戶未被授權,請於一戶通平台加入"FDC文化發展基金網上申請 系統"服務並配置權限。

> A sua Conta Única de Macau não tem os direitos de acesso. Por favor, aceda à plataforma da Conta Única de Macau, adicione o serviço do "Sistema de Candidatura Online do FDC" e configure os direitos necessários.

> > 返回登錄 Voltar a iniciar a sessão

3 填寫申請人資料

由於系統會導入"一戶通"的部分資料,如用戶資料有變動,請到行政公職局辦理更新。

● 在登入系統後的首頁面,會顯示申請人資料及開放申請的資助計劃。

|                             | 绑定一戶通(是/否)                 |                                                              |
|-----------------------------|----------------------------|--------------------------------------------------------------|
| Vinculação à Conta Única de | 否 Não<br>Macau(Sim / Não): |                                                              |
|                             |                            | 查看申請企業基本資料 Consultar as informações básicas da empresa candi |
|                             |                            |                                                              |
|                             |                            |                                                              |
| 申請計劃 Candidatura ao I       | Plano                      |                                                              |

● 註冊帳號後的首次登入,提示訊息會彈出,建議即時填寫申請人基本資料。

| 提示信息 Mensagem de aviso                                                                                                    | × |
|----------------------------------------------------------------------------------------------------|---|
| 是否立刻填寫申請企業/社團/個人基本資料 ?<br>Preencher imediatamente os dados básicos da empresa/associação/indivíduo?<br>確認 Confirmar 取消 Cancelar |   |

● 申請人需按照其申請類別(企業/社團/個人)填寫相應內容。 企業:

| 申請企業基本資料 Informações básicas da empresa candic                      | lata      |
|---------------------------------------------------------------------|-----------|
| 申請企業/社團/個人編號 № da empresa/associação/indivíduo candidato:<br>CO0043 | <b>類型</b> |
| * 申請企業名稱(中文) Nome da empresa candidata(Chinês):                     |           |
| 10000                                                               |           |
| * 申請企業名稱(葡文) Nome da empresa candidata(Português) :                 |           |
| `\$`\$K`#``#``\$``\$K``#``\$C)                                      |           |
| * 納稅人編號 N.º de contribuinte:                                        | 商業        |
| 97676767                                                            |           |
| 電話 N.º de telefone:                                                 | 電垂        |
|                                                                     |           |
| 周址 Página electrónica:                                              | 安全        |
|                                                                     | (SE       |
|                                                                     |           |
| * 通訊地址 Endereço de contacto:                                        |           |
| 必填 Preenchimento Obrigatório                                        |           |

#### 社團:

| * 身份證明局發出之《已成立社團之領導架構證明<br>書》中所載的社團登記編號:<br>N.º do registo da associação constante do<br>"Certificado de composição dos órgãos<br>sociais", emitido pelos Serviços de<br>Identificação: | 10000               |                          |                  |
|----------------------------------------------------------------------------------------------------|---------------------|--------------------------|------------------|
| 申請人編號<br>N.º do candidato:                                                                                                    | AS0064              | N.                       | º de referência  |
| * 申請人名稱(中)<br>Nome do candidato (Chinês) :                                                                                                    | 30000               |                          |                  |
| * 申請人名稱(葡)<br>Nome do candidato (Português):                                                                                                    | -                   | F2°6)                    |                  |
| * 通訊地址(中)<br>Endereço de correspondência (Chinês):                                                                                                    | 澳門半島 ~              | 街道及門牌 Rua e nún          | 大廈、座數、           |
| * 通訊地址(葡)                                                                                                    | Macau 🗸             | 街道及門牌 Rua e nún          | 大廈、座數、           |
| Endereço de correspondência (Português) :                                                                                                    | 請填寫完整通訊地址。 Preencha | o endereço de correspond | lência completo. |

### 個人:

| 申請人基本資料                                 |                               |
|-----------------------------------------|-------------------------------|
| 申請人編號 N.º do candidato:                 |                               |
| IN0005                                  |                               |
| * 申請人姓名(中文)Nome do candidato (Chinês):  | ★申請人姓名(葡文)Nome(               |
| 00000                                   | sdgsdggsd                     |
| * 身份證明文件 Documento de identificação:    | *身份證明文件號碼 N.⁰ do d            |
| 澳門特別行政區永久性性居民身份證 BIR permanente da RAEM | 4565645(6)                    |
| * 出生日期 Data de nascimento:              | * 通訊地址(中文)Endereçq            |
| * 聯絡電話 N.º de telemóvel:                | * 電子郵箱 Email:                 |
| 《必填 Preenchimento Obrigatório           | *必填 Preenchimento Obrigatório |

 ● 請留意,必填欄位(紅星標示)須輸入資料,填寫後的資料可導入至資助計劃申請表中,而 已填寫的資料可隨時修改或列印(按鈕置於基本資料頁面最下方)。

| 修改 Alterar 列印 Imprimir | 返回首頁 Voltar à Página principal |
|------------------------|--------------------------------|
|------------------------|--------------------------------|

## 4 填寫申請

### 4.1 新申請

申請人可直接揀選申請期開放中的資助計劃,系統會視乎其申請類別(企業/社團/個人)顯示特定的申請。在首頁選取需要申請的資助計劃,點擊"新增申請表"。

|                                                                                                    | 類型 Tipo:企業 Empresa                     | 申請企業名稱 Nome da empresa candidata : 📷 🖬                           |
|----------------------------------------------------------------------------------------------------|----------------------------------------|------------------------------------------------------------------|
|                                                                                                    | 绑定一戶通(是/否) 否 Nāo                       |                                                                  |
| Vinculação à Conta Única de                                                                                                    | Macau(Sim / Não) :                     |                                                                  |
|                                                                                                    |                                        | 查看申請企業基本資料 Consultar as informações básicas da empresa candidata |
|                                                                                                    |                                        |                                                                  |
|                                                                                                    |                                        |                                                                  |
| 書計劃 Candidatura ao                                                                                                    | Plano                                  |                                                                  |
| The solution and a contraction of the solution of the solution |                                        |                                                                  |
|                                                                                                    |                                        |                                                                  |
| 2023年)                                                                                                    | 資助計劃 Plano de Apoio <b>王王王王王王王王</b> 王王 | ••••••••••••••••••••••••••••••••••••••                           |

然後點選彈出視窗內申請計劃的圖示。

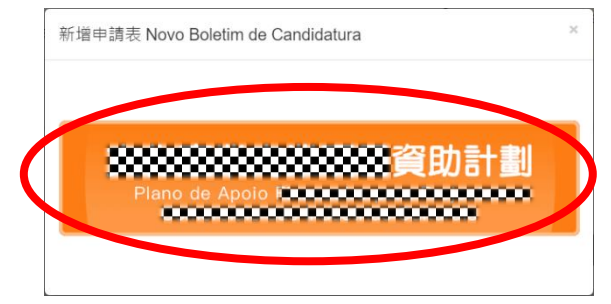

進入申請表後,點擊"導入申請企業/社團/個人基本資料",系統將自動填入部份資料
 至欄位中。

| 資助計劃<br>Nano de Apoio                                                     | ( C00041-2023PC4-01 )                                                                                                    | Sub<br>Importer                                                                                                    |
|---------------------------------------------------------------------------|----------------------------------------------------------------------------------------------------|----------------------------------------------------------------------------------------------------|
| 申請企業資料<br>Dados da empresa candidata                                      | 申請企業資料 Dados da empresa candidata                                                                                                    | ·時人中時企業//1篇/個人基本賞和<br>Importar as informações básicas da empresa/<br>associação/indiv/duo candidatos                                          |
| n師項目及墨隊資料<br>iformações sobre o projecto<br>andidato e a sua equipa       | * 申請企業名稱 Nome da empresa candidata:                                                                                                    |                                                                                                    |
| 目簡介及進度安排<br>reve apresentação do<br>rojecto e os respectivos<br>vdamentos | * 納稅人腦號 N.º de contribuinte:                                                                                                    | 商業登記編號 N.ª do registo comercial :                                                                                                    |
| 目內容及預期双益<br>onteúdo do projecto e<br>enefícios esperados                  | * 電話 N.º de telefone:<br>* 通訊地址 Endereço de contacto:                                                                                                    | * 電葫 Endereço electrónico :                                                                                                    |
| 怒預算及申請金額<br>çamento financeiro e<br>ontante solicitado                    | 质址 Pagina electrónica:                                                                                                    | 安全電子部現(Sepbox)名稱 Designação da Caixa Postal Electrónica Segura (SEPBox):                                                                      |
| 行貸款資料<br>ormações relativas aos<br>spréstimos bancários                   |                                                                                                    |                                                                                                    |
| 輕及難明<br>eclaração                                                         | * 景務部介 Breve apresentação sobre os negócios :<br>(神観古英務道雀博氏) 重変理念・邪怒経惑、漫作的臺品/原弦・品牌介紹・娯景単近<br>(Descreva brevemente a operação de actividades, conceito de equipa, âmbito do sen<br>relacionadas, etc.) | 1、客戶情況、遠征相繁經難等)<br>jco, produtos/serviços fornecidos, apresentação da marca, canais de venda, informações de clientes, expenências anteriores |
| 觸附件<br>hexos relevantes                                                   |                                                                                                    |                                                                                                    |

 完成填寫申請表每一部分的資料後,可按下"儲存"鍵保存(按鈕於頁面最下方),或 於填寫途中暫存(會有提示訊息彈出),填寫申請表內各分頁的必填資料。

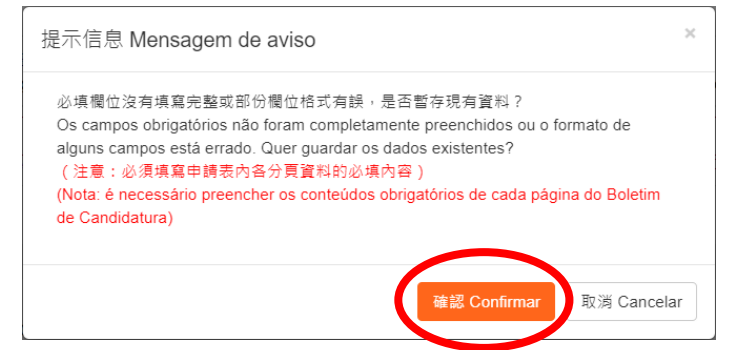

# 返回首頁,點擊"申請表編號",可再前往申請表填寫頁面。

| •                                      |                                                    | - 刪除 E                                         | liminar 生成申請憑條 Gerar o Talão de Candidatura |
|----------------------------------------|----------------------------------------------------|------------------------------------------------|---------------------------------------------|
| 中助表编述<br>N.º do Boletim de Candidatura | 生成中詞濫修時間<br>Hora do Talão de Candidatura<br>gerado | 現場提交時間<br>Hora para a apresentação no<br>local | 推度<br>Andamento                             |
| CO0041-2023EE00003                     |                                                    |                                                | 填寫申請資料 Preencher os dados de candidatura    |

#### 已填寫的內容可隨時修改或列印(按鈕置於申請表頁面右上方)。

| Plano de Apoio Cococo                         | ĝ助計劃 (CO0041-2023EE00003)<br>,          | 修改<br>Alterar | 生成申請憑條<br>Gerar o Talão de Candidatura | 列印<br>Imprimir | 返回<br>Voltar |
|-----------------------------------------------|-----------------------------------------|---------------|----------------------------------------|----------------|--------------|
| 申請企業資料<br>Informações da empresa<br>candidata | 申請企業資料 Informações da empresa candidata |               |                                        |                |              |

注意:申請人請依照不同的申請計劃的組成部分及格式要求,完整填寫必填欄位和所需要的相關內容,以及上傳必須的文件,完成後便可作出提交。

## 4.1.1 適用於可網上提交之計劃

部分資助計劃可於網上直接提交,由於經系統提交的申請已獲確認使用服務者的身份及具法律效力,因此申請人使用"一戶通"登入並填寫的申請計劃後,無須親臨本基金。本基金的資助申請計劃將陸續適用於網上提交,使用"一戶通"帳戶在網上系統完成整個申請程序。

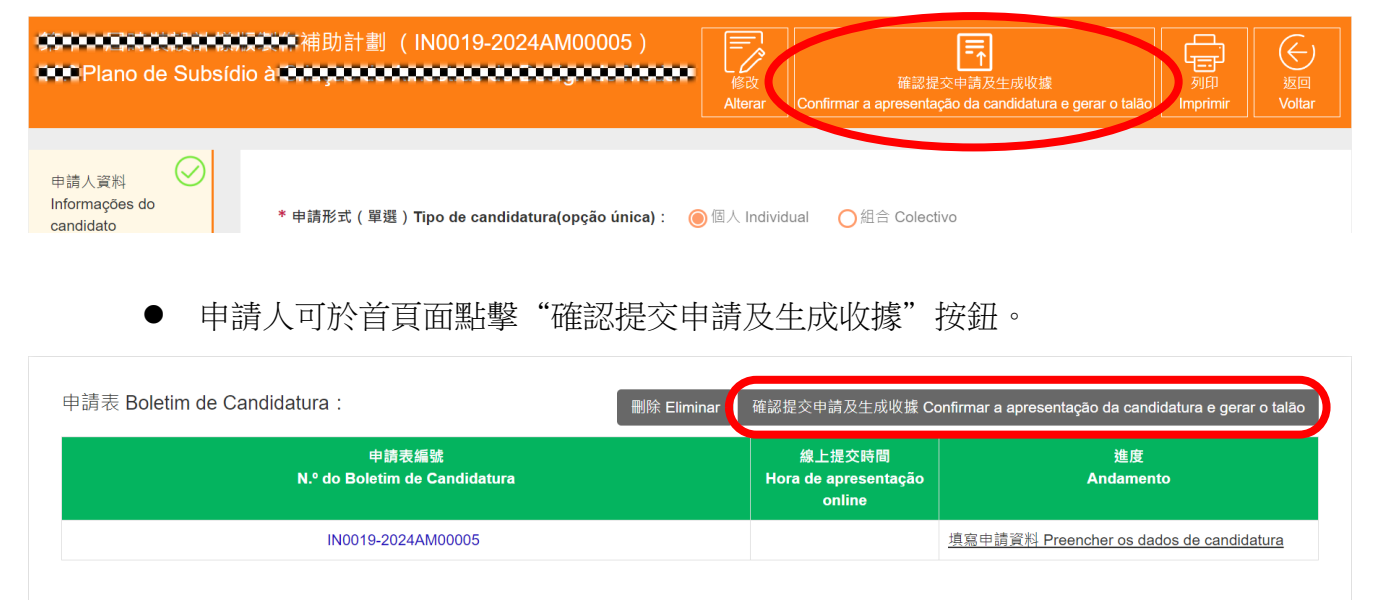

 點擊"確認提交申請及生成收據"按鈕後會有提示訊息彈出,提醒確認提交申請後, 申請內容不能再作修改。

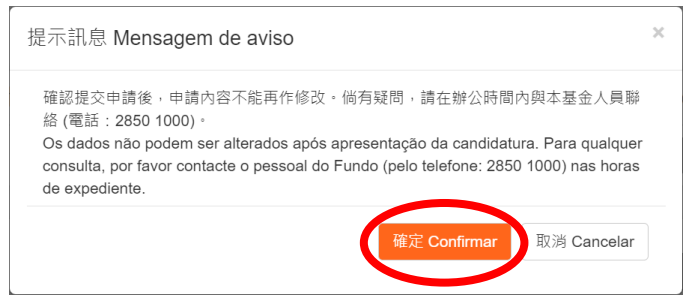

申請人可於首頁面檢視線上提交時間並下載收據。

|                    | online              |
|--------------------|---------------------|
| IN0019-2024AM00003 | 2023/09/04 13:44:39 |

## 4.1.2 適用於遞交申請憑條之計劃

部分資助計劃需要於填寫申請表後親臨提交憑條。當申請人已完成填寫申請表的所 有必填欄位和其他內容,及上傳所需文件並確認無誤後,便可點擊"生成申請憑條"(按 鈕置於申請表頁面右上方)。**請留意**,憑條一經生成後,申請表即無法再修改,請務必再 三確認為最後版本後才生成憑條。

| COOMING COOMING COOMI |                                                    | Site of the second second seco | 主成申請憑條<br>ar o TalBo de Candidatura<br>Imprimir<br>Votar |
|----------------------------------------------------------------------------------------------------|----------------------------------------------------|----------------------------------------------------------------------------------------------------|----------------------------------------------------------|
| 电                                                                                                    | data                                               |                                                                                                    |                                                          |
| ● 申請人可於首頁面點擊 "生成申請                                                                                                    | 青憑條"按鈕。                                            |                                                                                                    |                                                          |
| 申請表 Boletim de Candidatura : gd                                                                                                    |                                                    | · 删除 E                                                                                                    | imint 生成申請憑條 Gerar o Talão de Candidatura                |
| 甲詩友編號<br>N.º do Boletim de Candidatura                                                                                                    | 生成申請憑條時間<br>Hora do Talão de Candidatura<br>gerado | 現場提交時間<br>Hora para a apresentação no<br>local                                                                                                    | 部語<br>Andamento                                          |
| CO0041-2023EE00003                                                                                                    |                                                    |                                                                                                    | 填窯申請資料 Preencher os dados de candidatura                 |
|                                                                                                    |                                                    |                                                                                                    |                                                          |

 點擊"生成申請憑條"按鈕後會有提示訊息彈出,提醒確認生成申請憑條後,申請 內容不能再作修改,並請於相關申請期限內親臨本基金遞交已簽署蓋章之憑條正本。

| 提示信息 Mensagem de aviso                                                                                                    | × |
|----------------------------------------------------------------------------------------------------|---|
| 確認生成申請憑條後,申請內容不能再作修改,並請於2023年08月20日17時45分前親<br>臨文化發展基金(地址:澳門洗星海大馬路105號金龍中心14樓A室)遞交已具法定代表<br>簽署及蓋童之申請憑條正本。倘有疑問,請在辦公時間內與本基金人員聯絡 (電話:<br>2850 1000)。<br>Após a confirmação da geração do Talão de Candidatura, o conteúdo da candidatura<br>não poderá ser modificado. Em seguida, é favor entregar pessoalmente, até<br>20/08/2023 às 17h45, o original do Talão de Candidatura, assinado e carimbado pelo<br>representante legal, ao FDC (Endereço: Avenida Xian Xing Hai n.º 105, Centro<br>Golden Dragon, 14.º Andar A, Macau). Para quaisquer dúvidas, queira contactar o<br>pessoal do FDC durante o horário de expediente, através do n.º de telefone, 2850<br>1000. |   |
| 確定 Confirmar 取消 Cancelar                                                                                                    |   |

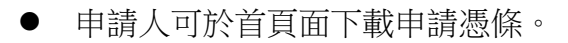

| 生成申請憑條時間<br>Hora do Talão de<br>andidatura gerado | 申請表編號<br>N.º do Boletim de Candidatura                           |
|---------------------------------------------------|------------------------------------------------------------------|
| 2023/05/18 09:58                                  | CO0041-2023NA00021                                               |
| 20                                                | CO0041-2023NA00021<br>041-2023NA00021-申請憑條-20230518095812273.pdf |

申請人自行列印申請憑條後,須由法定代表簽署及蓋章。申請憑條經簽署及蓋章後, 申請人須於申請期限內(辦公時間內)預約時間親臨基金辦事處遞交申請憑條正本,其 他經網上系統填寫及上傳的內容不需再列印提交。

基金人員收到憑條正本後會發出收據,獲發收據視為正式提交,即完成提交申請程 序。如申請人需現場提交實物資料,則需事前填報相關資料名稱,與申請憑條一併遞交。 如需補交文件,申請人須要於指定時間內登入系統或現場補交。

● 申請人可於首頁面檢視基金已接收相關申請並發出的收據。

| 申請表 Boletim de Candidatura : asfsfasfaasf                   |                                                    |
|-------------------------------------------------------------|----------------------------------------------------|
| 申請表編號<br>N.º do Boletim de Candidatura                      | 生成申請憑條時間<br>Hora do Talão de<br>Candidatura gerado |
| CO0041-2023MT00023                                          | 2023/05/19 10:40                                   |
| CO0041-2023MT00023-申請憑條 Talão de Candidatura-20230519104038 | 970.pdf                                            |
| CO0041-2023MT00023-收據 Recibo-20230519110405478.pdf          |                                                    |

# 4.2 刪除申請(如適用)

點擊 "刪除"按鈕,可刪除所選的申請表。請留意,申請表一經刪除後將無法還原。

| 中請表編號 生成申請差檢訪問 現場提交時間 違反<br>N.º do Boletim de Candidatura<br>Berado local local | o de Candidatura |
|---------------------------------------------------------------------------------|------------------|
|                                                                                 |                  |
| C00041-2023EE00003 填嘉申請資料 Preencher os dados de                                 | e candidatura    |

| 刪除申請表 Eliminar o Boletim de C                                             | andidatura                           | × |
|---------------------------------------------------------------------------|--------------------------------------|---|
| 刪除後將無法還原,請再次確認。<br>O Boletim de Candidatura não pode ser res<br>novamente | taurado após a eliminação, verifique |   |
|                                                                           | 確定 Confirmar 取消 Cancelar             |   |

# 4.3 補交

# • 如基金要求補交申請文件,申請人須於補交期限內於網上補交文件。

| 申請表 Boletim de Ca                                                         | indidatura :                                                                                                    |                                                                 | 補交文件 Apresentar os documentos complementares                                                                                                    |
|---------------------------------------------------------------------------|----------------------------------------------------------------------------------------------------|-----------------------------------------------------------------|----------------------------------------------------------------------------------------------------|
|                                                                           | 申請表編號<br>N.º do Boletim de Candidatura                                                                                                    | 線上提交時間<br>Hora de apresentação<br>online                        | 進度<br>Andamento                                                                                                    |
|                                                                           | IN0019-2024AM00005                                                                                                    | 2023/09/06 12:05:30                                             | 填寫申請資料 Preencher os dados de candidatura                                                                                                    |
| IN0019-2024AM00005-線上                                                     | -提交收據 Recibo(電子檔)-20230906120531560.pdf                                                                                                    |                                                                 |                                                                                                    |
| <ul> <li>● 點擊</li> <li>息彈出</li> </ul>                                     | "補交文件" ,然後點擊 "上傳<br>日,提醒確認補交文件無誤,請                                                                                                    | "按鈕,上傳文件<br>點擊 "確認提交申                                           | 後點擊"儲存",會有提示<br>請及生成收據"。                                                                                                    |
| 補交文件 Apres<br>上傳補交文件並確認無<br>Após o carregamento<br>gerar o talão". Os doc | entar os documentos complementares<br>誤後,請重新點擊"確認提交申請及生成收據",文件不<br>e a verificação dos documentos complementares, por<br>umentos apresentados não podem ser alterados. | <b>}</b><br>能再作修改 。<br>favor carregue de novo no botã           | o "Confirmar a apresentação da candidatura e                                                                                                    |
|                                                                           |                                                                                                    |                                                                 |                                                                                                    |
| 儲存 Guarda                                                                 | 2                                                                                                    |                                                                 |                                                                                                    |
|                                                                           | 提示訊息 Mensagem de aviso                                                                                                    |                                                                 | ×                                                                                                    |
|                                                                           | 倘確認補交文件無誤,請點擊"確認提交申詞<br>Por favor carregue no botão "Confirmar a a<br>talão" caso os documentos em falta aprese                                                        | 青及生成收據"<br>apresentação da candidatur<br>entados são correctos. | a e gerar o                                                                                                    |
| Plano de Subsídi                                                          | ■<br>● A ● ● ● ● ● ● ● ● ● ● ● ● ● ● ● ● ● ●                                                                                                    | ●                                                               | 定<br>中<br>請及生成收<br>纏<br>ação da candidatura e gerar o talão<br>が<br>の<br>か<br>の<br>の<br>の<br>の<br>い<br>で<br>の<br>の<br>の<br>い<br>し<br>の<br>の<br>の<br>い<br>し<br>の<br>の<br>の<br>い<br>し<br>の<br>の<br>の<br>の<br>の<br>の<br>の<br>の<br>の<br>の<br>の<br>の<br>の |
| 申請人資料<br>nformações do<br>:andidato                                       | 相關附件 Anexos relevantes                                                                                                    |                                                                 |                                                                                                    |
| ● 申請人                                                                     | 、可於首頁面點擊 "確認提交申詞                                                                                                    | 請及生成收據"按                                                        | 鈕。                                                                                                    |
| 申請表 Boletim de Ca                                                         | ndidatura:<br>確認提交申請及生成收據 Confirmar a apresenta                                                                                                    | ção da candidatur <u>a e gerar o talão</u>                      | 補交文件 Apresentar os documentos complementares                                                                                                    |
|                                                                           | 申請表編號                                                                                                    | 。<br>線上提交時間<br>Hora de apresentação                             | 進度<br>Andamanto                                                                                                    |
|                                                                           | N.º do Boletim de Candidatura                                                                                                    | online                                                          |                                                                                                    |

# 5 查看申請的進度

#### • 申請人可於首頁面查看申請進度。

| 申請表編號<br>N.º do Boletim de Candidatura                  | 線上提交時間<br>Hora de apresentação<br>online | 進度<br>Andamento                          |
|---------------------------------------------------------|------------------------------------------|------------------------------------------|
| IN0019-2024AM00003                                      | 2023/09/04 13:44:39                      | 線上提交 Apresentação de documentos no local |
| 19-2024AM00003-線上提交收據 Recibo(電子檔)-20230904134440640.pdf |                                          |                                          |

### ■ 點擊後,彈出視窗內會按申請計劃的分類顯示特定的進度資訊。

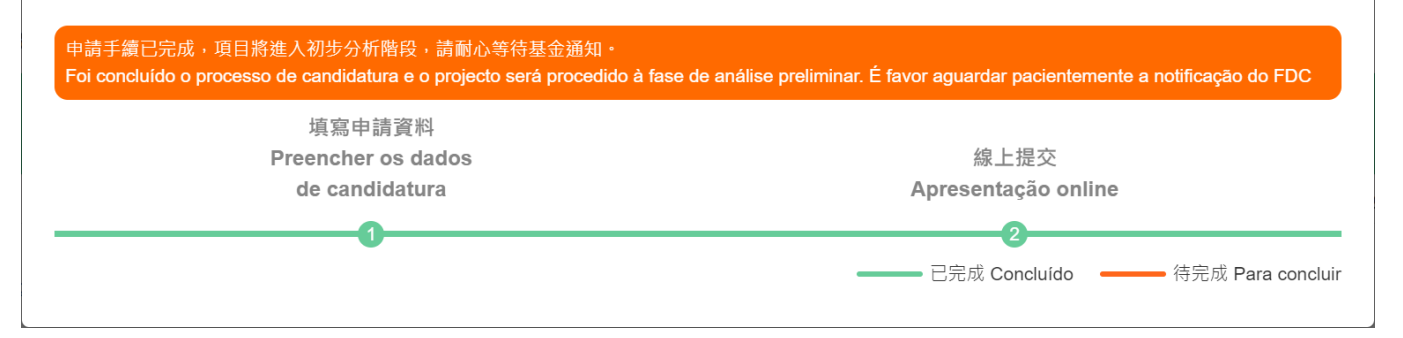

## 6 非本澳用戶(外地私人實體)

## 6.1 網上申請系統註冊登錄

澳門地區以外的申請人(企業/社團)前往 ESS 系統網頁 (<u>https://sub.fdc.gov.mo/ESS/login.aspx</u>), 點擊"註冊非澳門帳號"。

| 申請企業/社<br>Aces<br>empresa/assoc<br>canc                    | 團/個人登錄<br>so da<br>ciação/indivíduo<br>lidato    |
|------------------------------------------------------------|--------------------------------------------------|
| 一戶通登錄<br>Iniciar sessão através da<br>Conta Única de Macau | 帳號密碼登錄<br>Inserir a senha para<br>iniciar sessão |
| 登入名稱 Nome de utilizador                                    |                                                  |
| 密碼 Senha                                                   |                                                  |
|                                                            | 忘記密碼 Esqueceu-se da senha?                       |
| 登入 Inic                                                    | iar sessão                                       |
| 註冊非澳門帳號 Criação da co                                      | nta pela entidade fora de Macau                  |

- 此頁面資料均為必填欄位(紅星標示),申請人首先選擇"類型",再按要求輸入 "登入名稱"、"申請名稱"、"所屬國家或地區政府發出登記身份之編號"、"聯 絡人姓名"、"聯絡人電話"、"聯絡人電郵"、"密碼"。
- 點擊"獲取驗證碼",透過電郵接收並輸入驗證碼。
- "類型"及"登入名稱"在註冊成功後不可再作修改。
- "登入名稱"必須由字母或數字組成,最長為25個字符。
- "密碼"需由最少8位字母及數字組成。

|   | 註冊非澳門帳號                                                                                             |
|---|----------------------------------------------------------------------------------------------------|
| ( | Criação da conta pela entidade fora de Macau                                                        |
|   |                                                                                                    |
|   |                                                                                                    |
|   | * 類型 Tipo :<br>○ 非澳門企業 Empresa fora de Macau ○ 非演門社團 Associação fora de Macau                       |
|   | * 登入名稱 Nome de utilizador:                                                                          |
|   |                                                                                                    |
|   | * 申請名稱 Nome da empresa:                                                                             |
|   |                                                                                                    |
|   | * 防醫國家或地區政府發出登記身份之編號 n.º de identificação emitido pelo governo do<br>país ou região a que pertence: |
|   |                                                                                                    |
|   | * 聯絡人姓名 Nome da pessoa de contacto:                                                                 |
|   | * 附终   而红                                                                                           |
|   | * かかたく地名<br>N.º de telemóvel da pessoa de contacto:                                                 |
|   |                                                                                                    |
|   | *聯絡人電郵<br>Email da pessoa de contacto:                                                              |
|   | 獲取驗證碼<br>Obter o código de verificação                                                              |
|   | 請輸入驗證碼 Inserir o código de verificação                                                              |
|   | * 密碼 Senha:                                                                                         |
|   |                                                                                                    |
|   | * 確認密碼 Confirmar a senha:                                                                           |
|   |                                                                                                    |
|   |                                                                                                    |
|   | 計冊 Registar                                                                                         |

● 輸入已登記的帳戶名稱(企業/社團/個人)、密碼登錄帳戶。

| 申請企業/社團/個人登錄<br>Acesso da<br>empresa/associação/indivíduo<br>candidato |                                                  | 如忘記密碼,可點擊"忘記密                                                                                                    |
|------------------------------------------------------------------------|--------------------------------------------------|----------------------------------------------------------------------------------------------------|
| 一戶通登錄<br>Iniciar sessão através da<br>Conta Única de Macau             | 帳號密碼登錄<br>Inserir a senha para<br>iniciar sessão | 碼",選擇"非澳門帳號",輸<br>入"登入名稱"及"聯絡人電<br>郵",透過電郵獲取並輸入驗證                                                                                                    |
| 登入名稱 Nome de utilizador<br>密碼 Senha                                    |                                                  | 碼後,重設新密碼。<br><sub>找回密碼</sub><br>Encontrar a senha                                                                                                    |
|                                                                        | 忘記密碼 Esqueceu-se da senha?                       | * 価任問題 Tipo da conta :<br>○ 第月間前 Conta da emidade de Macau<br>● 非源門感覚 Conta da emidade fora de Macau                                                                                                    |
| 登入 Iniciar s                                                           | sessão                                           | * 化AFR Nome de utilizador :<br>· Bital da pessoa de contacto :<br>· Bital da pessoa de contacto :<br>· Bital da pessoa de contacto :<br>· Bital da pessoa de contacto :<br>· Pital de la pessoa de contacto :<br>· Pital de Confirmar a senha :<br>· Bital Confirmar |

## 6.2 修改密碼

 申請人可於首頁面右上方查看帳戶訊息,或點選"修改密碼"(此操作僅針對於沒有 綁定一戶通帳戶的使用者或以原有的 ESS 系統帳戶登入用作查閱以往的申請資料的使 用者)進行密碼更改。

| 文化發展基金 - 網上申請系統<br>Fundo de Desenvolvimento da Cultura - Sistema de Candidatura Online | ☆ 首頁 Página principal                                    |
|----------------------------------------------------------------------------------------|----------------------------------------------------------|
| 申請企業資料 Dados da empresa candidata                                                      | <ul><li>● 修改密碼 Alterar senha</li><li>□ 退出 Sair</li></ul> |
| 類型 <b>Tipo</b> :企業 Empresa<br>申請人編號 <b>N.º do candidato</b> :CO0056                    | 申請企業名稱 Nome da empresa candidata<br>                     |

7 其他

#### 7.1 常見問題

#### 1. 如何登入 ESS 系統?

答:需要使用"一戶通"(實體)或"一戶通"(個人)帳戶,"一戶通"(實體)帳戶可 以經行政公職局"一戶通"專題網頁 <u>www.gov.mo/zh-hant/services/ps-2112/</u>瀏覽相關手 續及需要提交的資料,亦可致電 8866 8866 (政府資訊中心服務熱線)查詢申請手續、服 務辦理地點、審批所需時間等資訊,完成申請後需要設定權限就可以登入系統。"一戶 通"(個人)帳戶可通過"一戶通"手機 APP 辦理。

#### 2. 使用"一戶通"登入 ESS 系統,但提示沒有權限?

答:需要先設定"一戶通"的帳戶權限,請參閱『一戶通(實體)帳戶授權流程』。

#### 3. 有 ESS 系統帳戶的用戶,可否登入?

答:可以,但建議登入後儘快進行"一戶通"帳戶綁定的操作,稍後將陸續轉用"一戶通" 帳戶登入及進行申請,未綁定的帳戶將來僅能查閱以往的申請資料,不能使用網上申請 功能。

#### 4. 如何設定"一戶通"(實體)帳戶的權限?

答:請參閱『一戶通(實體)帳戶授權流程』。

#### 5. 如何綁定"一戶通"(實體)帳戶?

答:請參照本操作手冊 2.1 使用網上申請系統帳戶登入。

#### 6. 採用"一戶通"登入 ESS 系統後, 能否查閱以往的申請資料?

- 答:需要以"一戶通"帳戶綁定有曾進行申請的 ESS 帳戶,就可以查閱以往的申請資料, 建議用戶先使用原系統帳戶登入,再進行"一戶通"帳戶綁定的操作。然而,申請人使 用沒有申請資料之帳戶進行一戶通綁定,登入後就不會看到以往的申請資料。
- 以"一戶通"帳戶登入後,是否可以直接在系統完成提交申請手續,不用親身到基金提 交申請憑條?
- 答:現時大部分計劃為網上提交,使用"一戶通"帳戶在網上完成整個申請程序。如屬外地 私人實體(企業/社團)的申請人,須先行註冊 ESS 系統帳號,然後提交申請。

## 7.2 注意事項

- 申請人在填寫資助計劃申請表前,請先細心閱讀相關資助計劃的章程指引;
- 申請截止日期後,不能新增/修改申請表,或刪除已提交申請憑條的申請;
- 補交期間不接納提交新的申請表及申請憑條;
- 基金將定期清除尚未完成提交程序的申請。